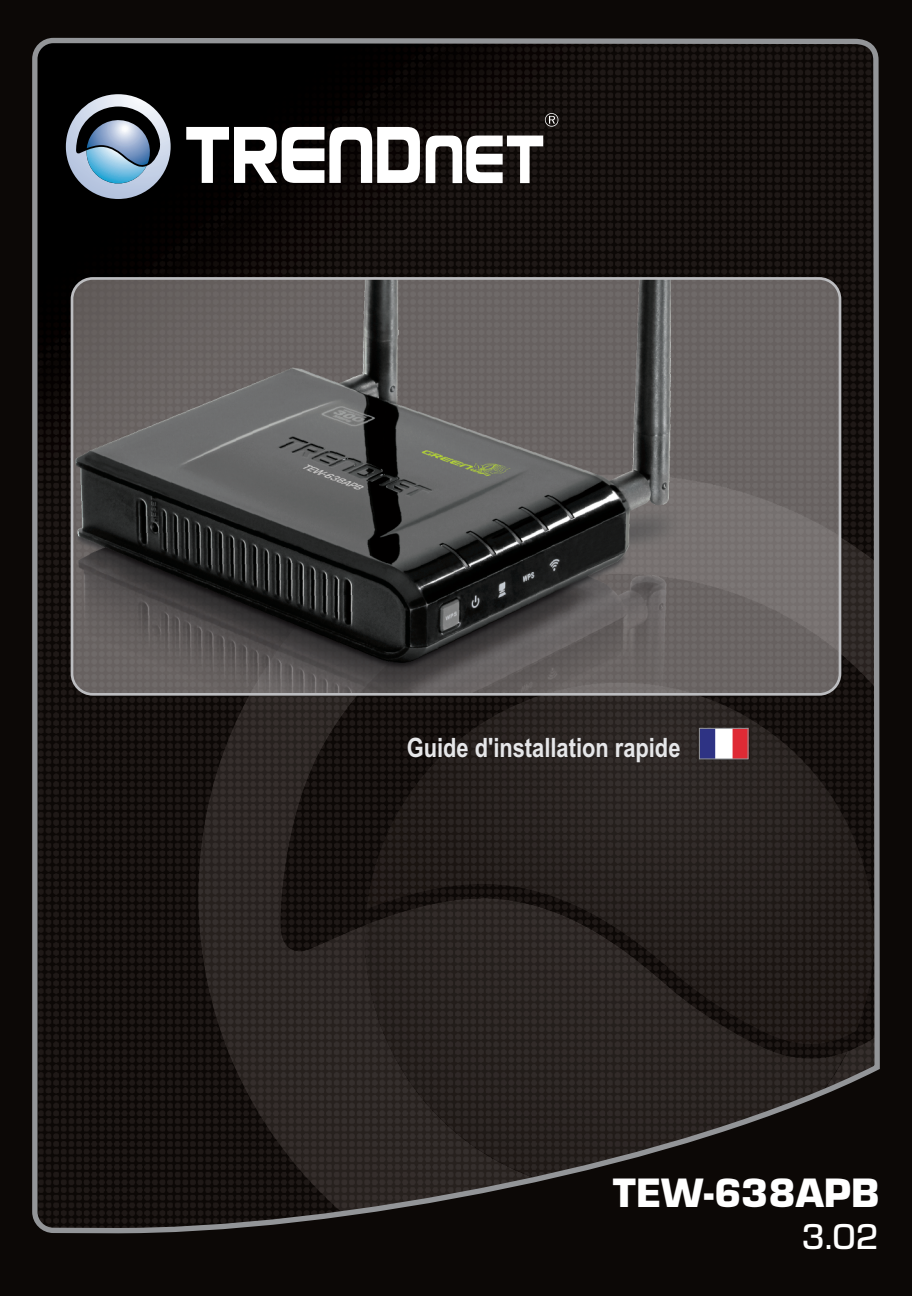

# Table of Contents

| Français                    | 1 |
|-----------------------------|---|
| 1. Avant de commencer       | 1 |
| 2. Installation du matériel | 2 |

# 1. Avant de commencer

FRANÇAIS

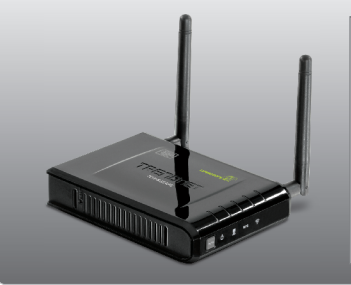

# Contenu de l'emballage

- TEW-638APB
- Guide d'installation rapide en plusieurs langues
- CD-ROM (guide de l'utilisateur et utilitaire)
- Adaptateur secteur (12V DC, 0.5A)
- Câble réseau (0.6m/2 pieds)

# Configuration du système

- Un navigateur Internet tel Internet Explorer (6 ou plus récent), Firefox 2.0 (6.0 ou supérieur), Opera, Chrome, Safari
- Un ordinateur avec un adaptateur réseau câblé ou sans fil correctement installé
- Un routeur avec un port réseau LAN disponible
- Un serveur DHCP disponible les routeurs disposent normalement d'un serveur DHCP intégré

1

## Remarque :

- 1. Déterminez un endroit idéal pour le Point d'accès. Le meilleur endroit se trouve généralement au centre de votre réseau sans fil.
- 2. Désactivez tous les programmes d'antivirus et de pare-feu avant de débuter l'installation du matériel

# Utilisateurs Windows

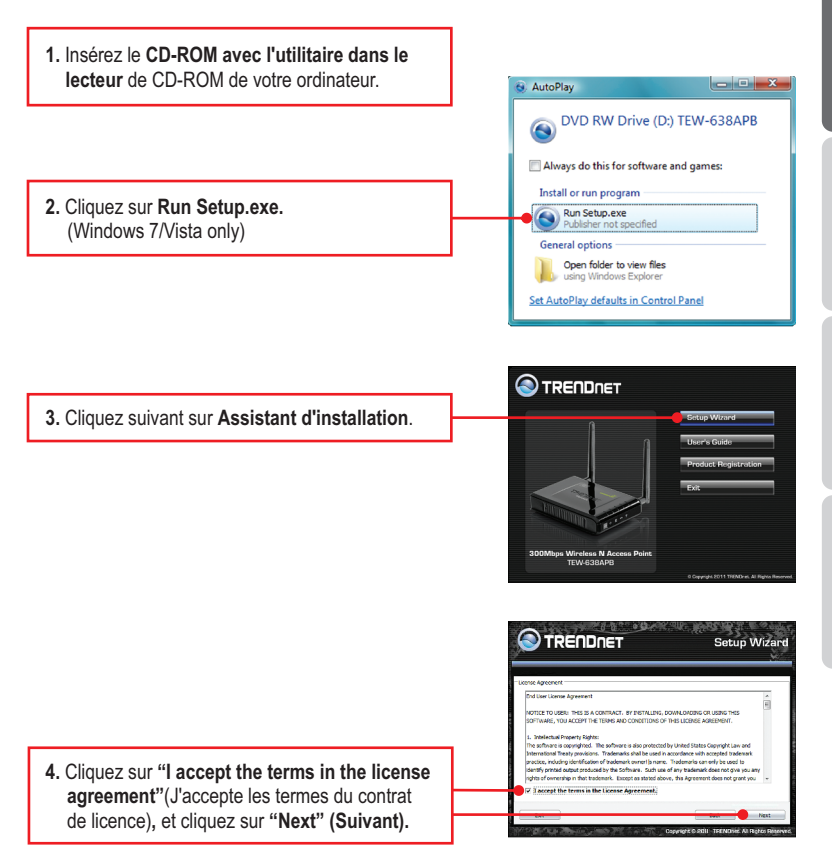

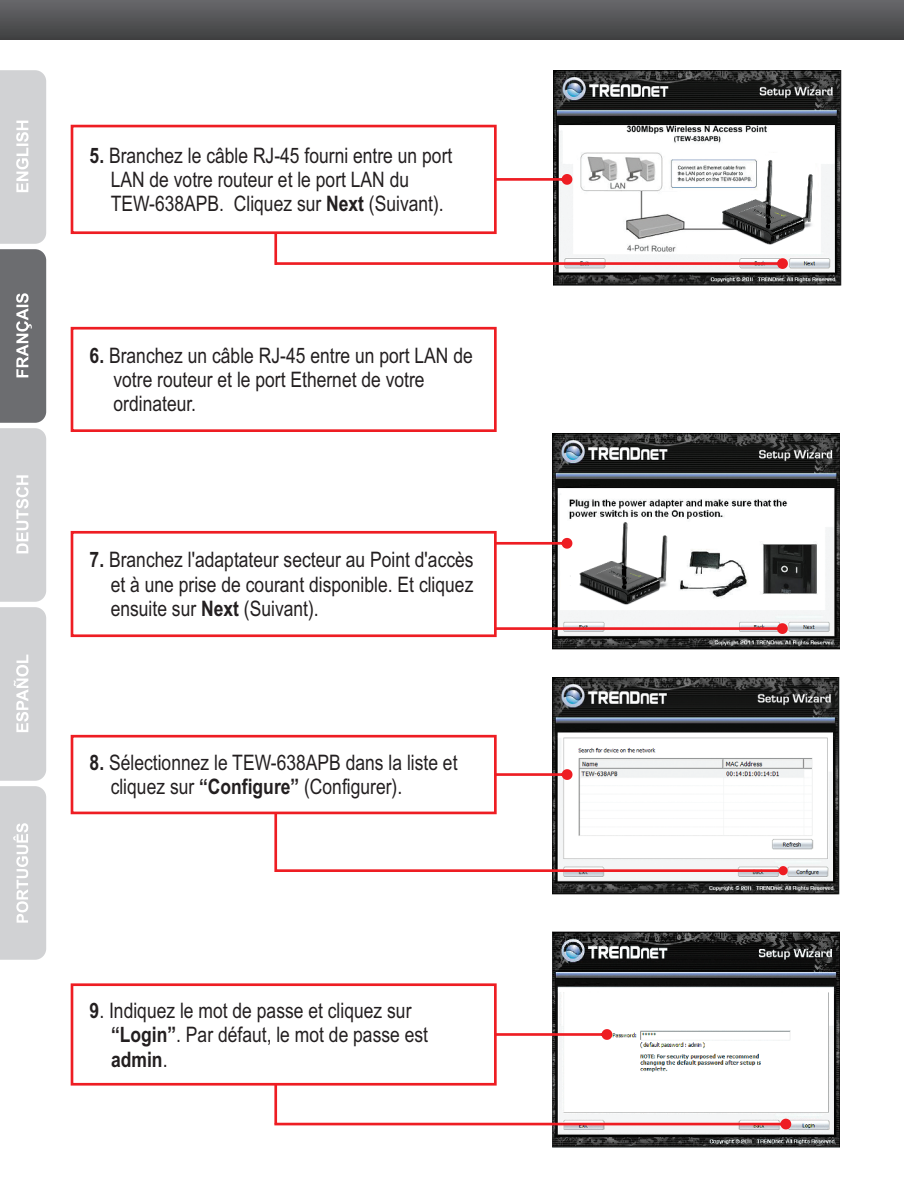

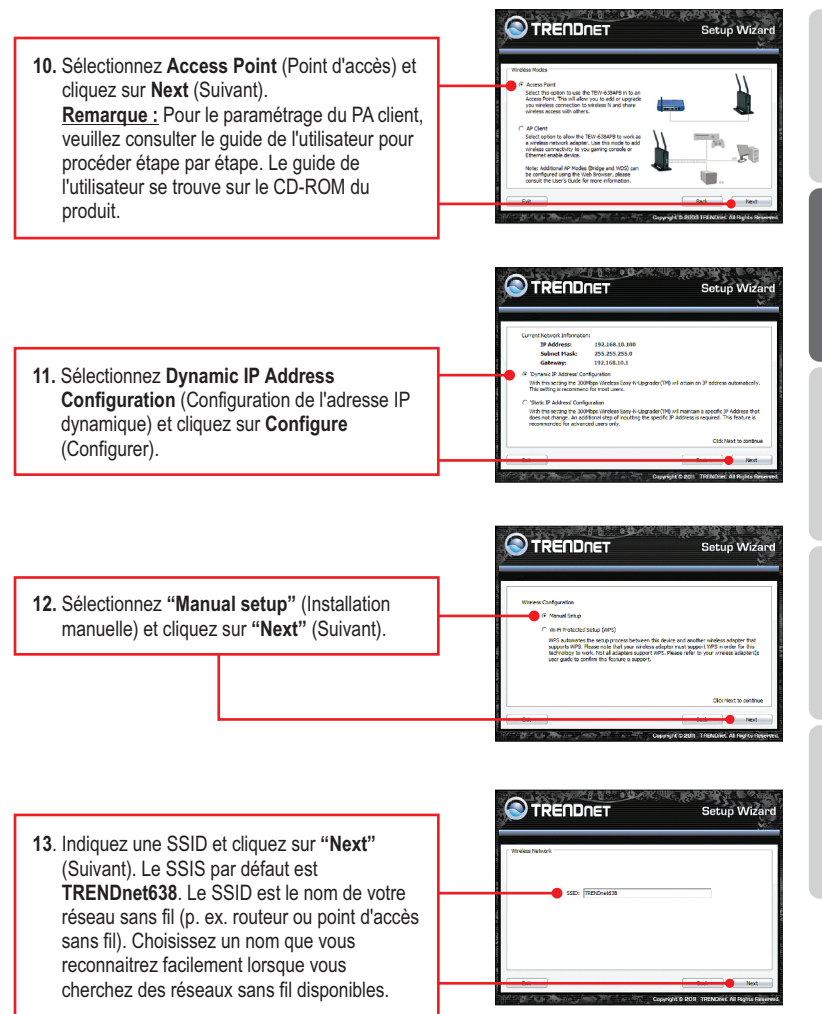

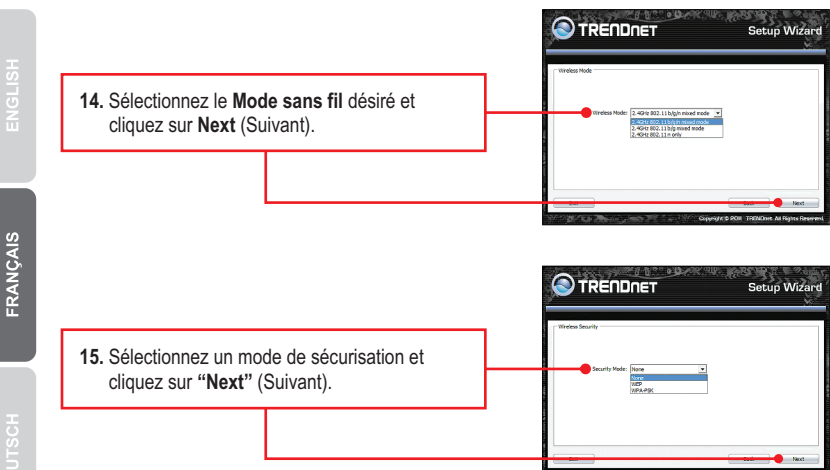

## Remarque :

- 1. Pour protéger votre réseau de tout accès non autorisé, il est recommandé d'activer le cryptage sans fil.
- 2. Les exemples ci-dessous concernent la sécurisation WPA2-PSK (AES). Si vous sélectionnez WPA2-PSK ou WPA2-PSK, assurez-vous que vos adaptateurs sans fil supportent le WPA ou le WPA2. Si vos adaptateurs sans fil ne supportent pas le WPA ou le WPA2, sélectionnez le WEP.
- 3. Le cryptage WEP prend uniquement en charge la vitesse 802.11b/g jusqu'à 54Mbps.
- 4. Lorsque le cryptage est activé sur le routeur, chaque ordinateur et périphérique sans fil doit être configuré avec la même clé de cryptage.
  - 16. Sélectionnez le mode WPA désiré, saisissez les caractères de votre clé pré-partagée et cliquez ensuite sur Next (Suivant). Pour le WPA-PSK ou le WPA2-PSK, la clé prépartagée doit comprendre entre 8 et 63 caractères ASCII ou 64 caractères HEX. Assurez-vous de noter la clé pré-partagée. Vous aurez besoin de la clé pré-partagée lorsque vous configurerez votre(vos) adaptateur(s) sans fil.

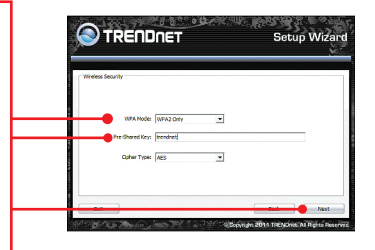

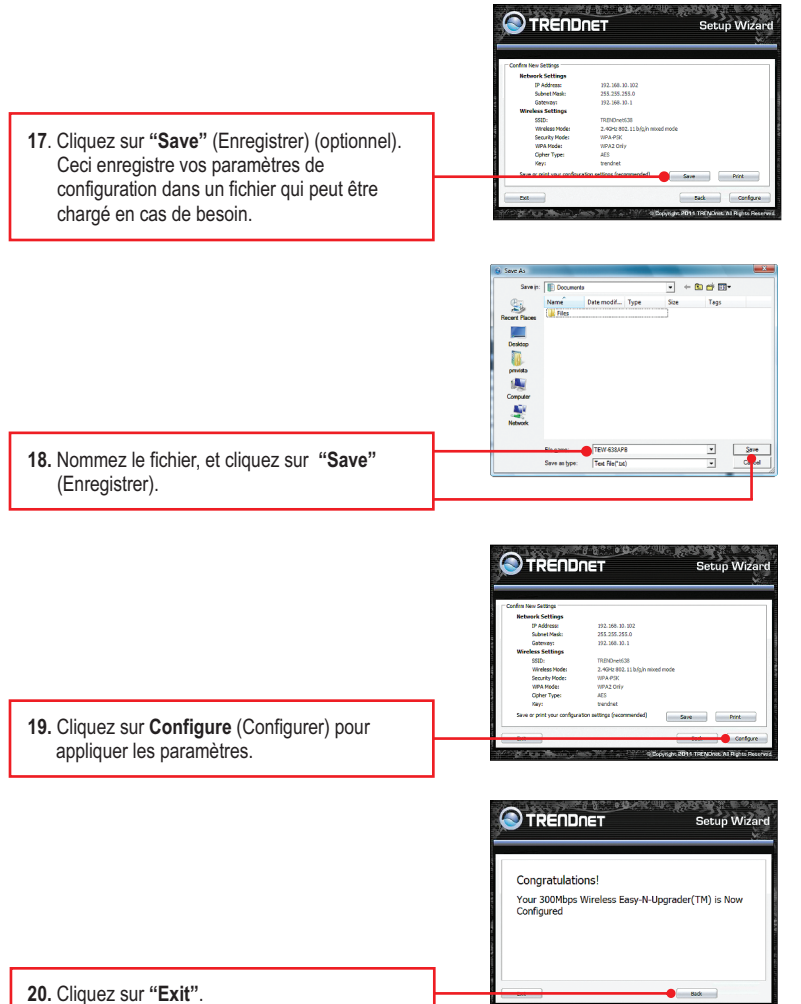

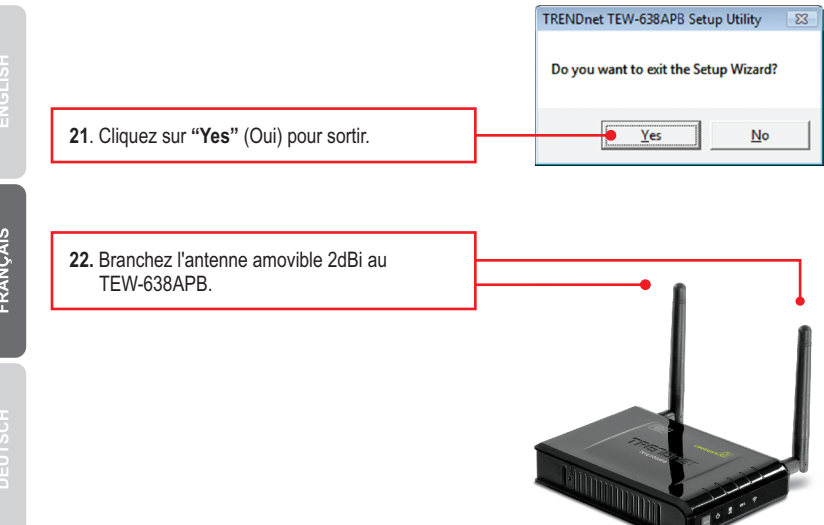

**Remarque:** Pour connecter un ordinateur sans fil au TEW-638APB. veuillez-vous référer à la première question dans la section dépannage.

## La configuration sans fil est à présent terminée.

Si vous désirez des informations détaillées sur la configuration et les paramètres avancés du TEW-638APB, veuillez consulter la rubrique Dépannage, le guide de l'utilisateur sur CD-ROM ou le site Internet de TRENDnet sur http://www.trendnet.com.

## Enregistrez votre produit

Afin d'être sûr de recevoir le meilleur niveau de service clientèle et le meilleur support possibles, veuillez prendre le temps d'enregistrer votre produit en ligne sur: www.trendnet.com/register\_Nous vous remercions d'avoir choisi TRENDnet.

# TRENDNET

#### Manufacturer's Nom et Adre

TRENDnet, Inc. 20675 Manhattan Place Torrance, CA 90501 USA

Zwolsestraat 156 2587 WB The Hague The Netherlands

#### Détails du produit:

Modèle: TEW-638APB Nom du produit: Point d'accès sans fil N 300Mbps Nom Commercial: TRENDnet

TRENDnet déclare par la présente que le produit est conforme aux exigences essentielles et aux autres dispositions pertinantes de la Directive en vertu de notre seule responsabilité.

#### CEM:

ETSI EN 301 489-17 V2.2.1 2012-09 ETSI EN 301 489-1 V1.9.2 2011-09 EN 55022: 2010/AC: 2011 FN 55024 · 2010 EN 61000-3-2: 2014 EN 61000-3-3: 2013 IEC 61000-4-2: 2008 FN 61000-4-2:2009 IEC 61000-4-3: 2006 + A1: 2007+ A2: 2010 EN 61000-4-3: 2006 + A1: 2008 + A2: 2010 IEC 61000-4-4: 2012 EN 61000-4-4: 2012 IEC 61000-4-5: 2005 EN 61000-4-5: 2006 IEC 61000-4-6: 2008 EN 61000-4-6: 2009 IEC 61000-4-8: 2009 EN 61000-4-11: 2004 IEC 61000-4-11: 2004 EN 60950-1: 2006 + A11: 2009 + A1: 2010 + A12: 2011 + A2: 2013 IEC 60950-1: 2005 (2nd Edition) + Am 1: 2009 + Am 2:2013

Ce produit est conforme à la directives suivante.

#### Directives:

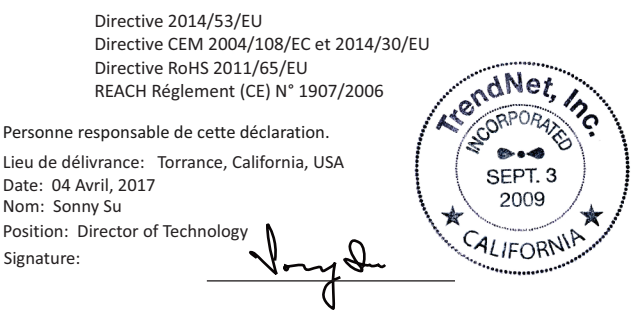

# CE

# TRENDNET

#### Certifications

This device complies with Part 15 of the FCC Rules. Operation is subject to the following two conditions:

- (1) This device may not cause harmful interference.
- (2) This device must accept any interference received.
- Including interference that may cause undesired operation.

F© (E

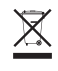

Waste electrical an electronic products must not be disposed of with household waste. Please recycle where facilities exist. Check with your Local Authority or Retailer for recycling advice. Applies to PoE Products Only: This product is to be connected only to PoE networks without routing to the outside plant.

#### Note

The Manufacturer is not responsible for any radio or TV interference caused by unauthorized modifications to this equipment. Such modifications could void the user's authority to operate the equipment.

#### Advertencia

En todos nuestros equipos se mencionan claramente las características del adaptador de alimentacón necesario para su funcionamiento. El uso de un adaptador distinto al mencionado puede producir daños físicos y/o daños al equipo conectado. El adaptador de alimentación debe operar con voltaje y frecuencia de la energía electrica domiciliaria exitente en el país o zona de instalación.

#### **Technical Support**

If you have any questions regarding the product installation, please contact our Technical Support. Toll free US/Canada: **1-866-845-3673** Regional phone numbers available at www.trendnet.com/support

#### TRENDnet

20675 Manhattan Place Torrance, CA 90501 USA

#### **Product Warranty Registration**

Please take a moment to register your product online. Go to TRENDnet's website at: www.trendnet.com/register

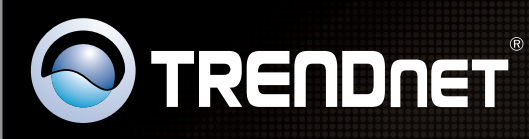

# **Product Warranty Registration**

Please take a moment to register your product online. Go to TRENDnet's website at http://www.trendnet.com/register

| 1 / |  |  |
|-----|--|--|
|     |  |  |
|     |  |  |
|     |  |  |
|     |  |  |

Copyright ©2017. All Rights Reserved. TRENDnet.